# 如何使用FTP升级我的Codian产品?

### 目录

<u>简介</u> <u>如何使用FTP升级我的Codian产品?</u> <u>相关信息</u>

# 简介

本文涉及思科网真MCU 4203、思科网真MCU MSE 8420、思科网真IP VCR 2210、思科网真VCR MSE 8220、思科网真ISDNGW 3241、思科网真ISDN GW MSE 8321、思科网真IP GW 3510、思科网真MCU 4505、思科网真管理引擎MSE 8050、思科网真MCU MSE 8510和思科网真高级媒体 网关3610产品。

#### 问:如何使用FTP升级我的Codian产品?

答:只需通过FTP,使用用户名"admin"和"admin"帐户密码(如ftp a.b.c.d)将升级文件发送到您的 设备。其中,是Codian产品的IP地址。在Web界面中,转到"设置">**"关闭"**。新映像将列为已加载并 可升级。继续关闭:Codian产品检查新软件是否在每次重新启动时都已上传,如果已上传,请执行 必要的检查,然后安装新软件。

## 相关信息

• <u>技术支持和文档 - Cisco Systems</u>